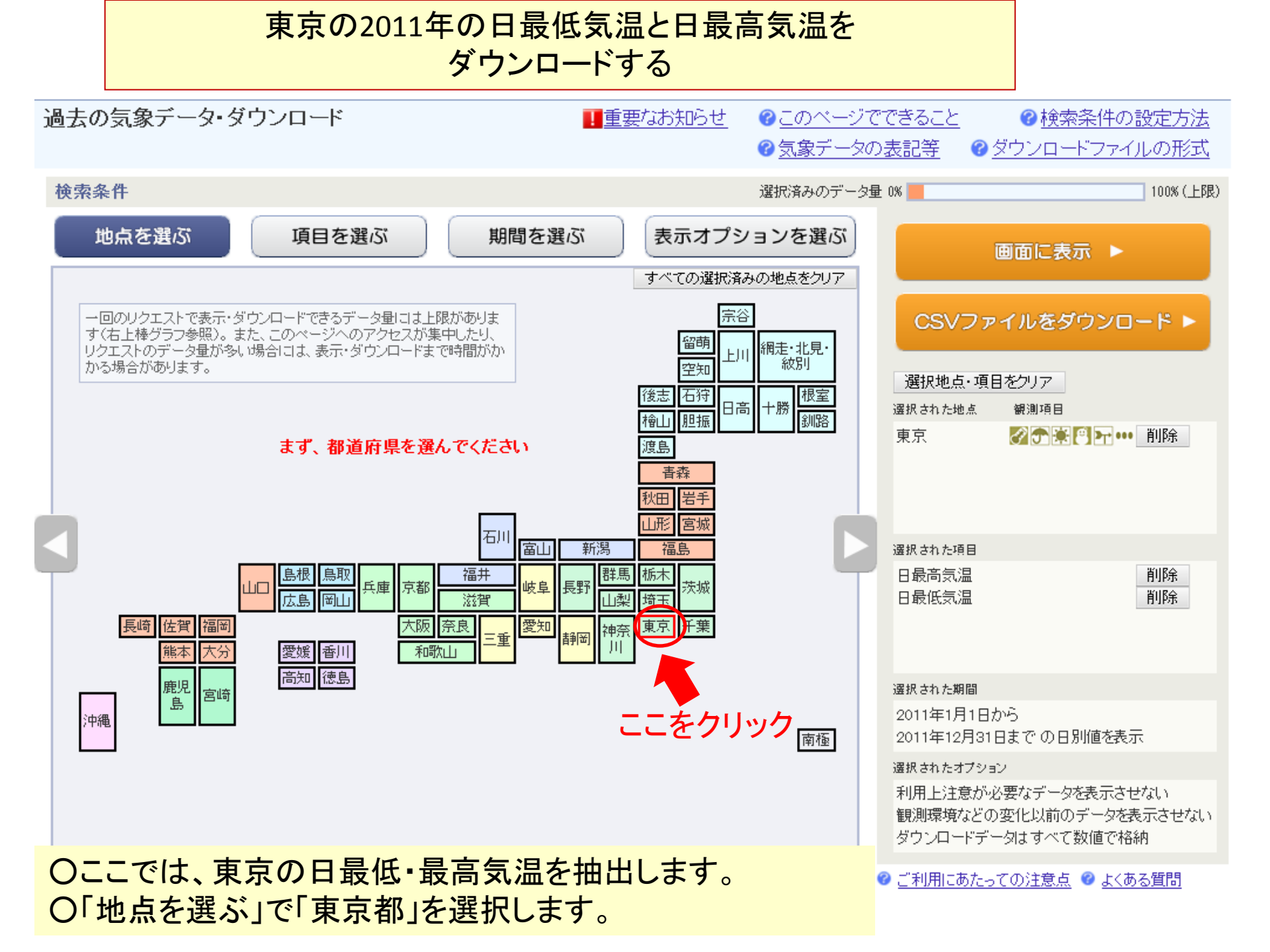

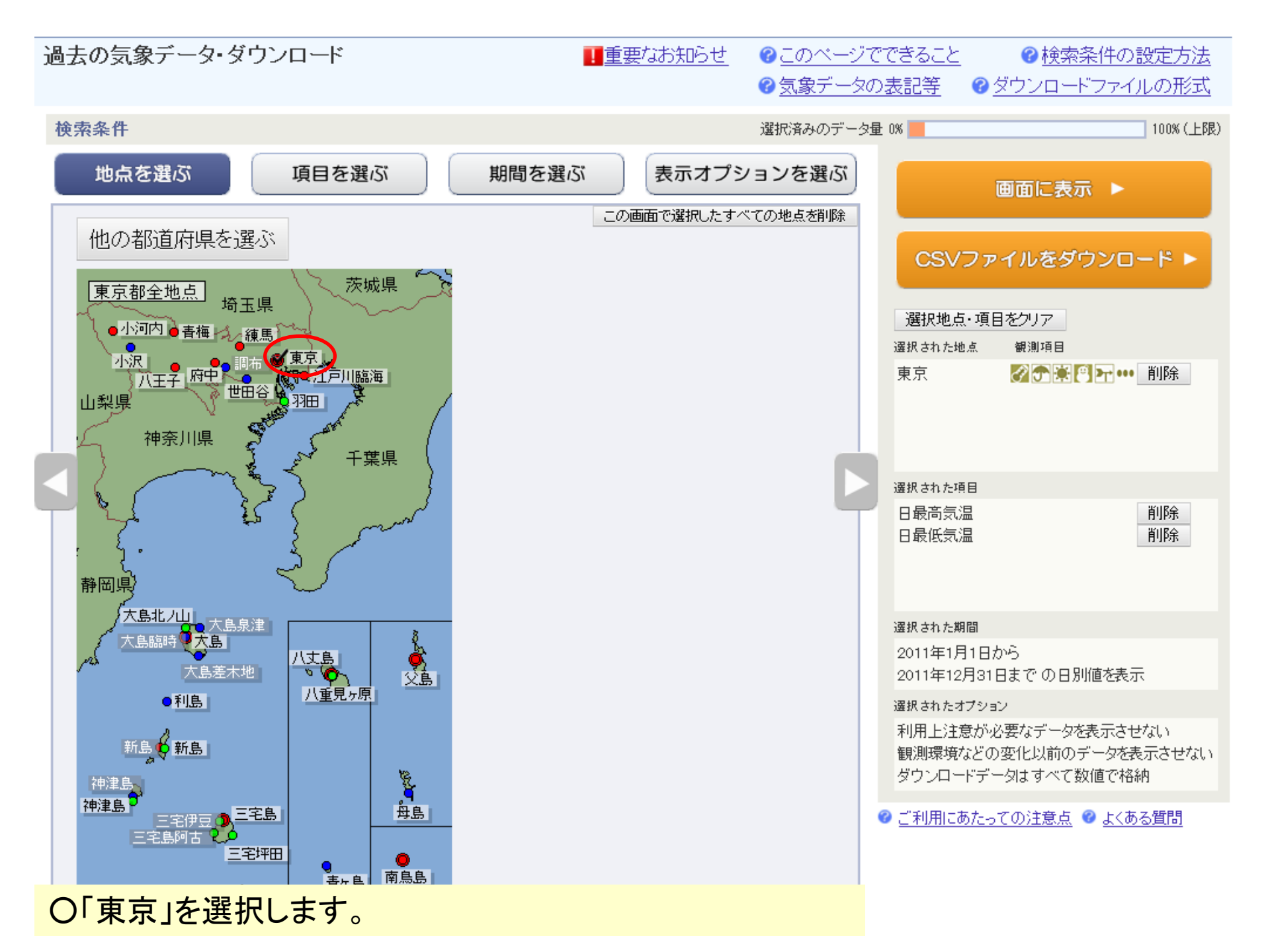

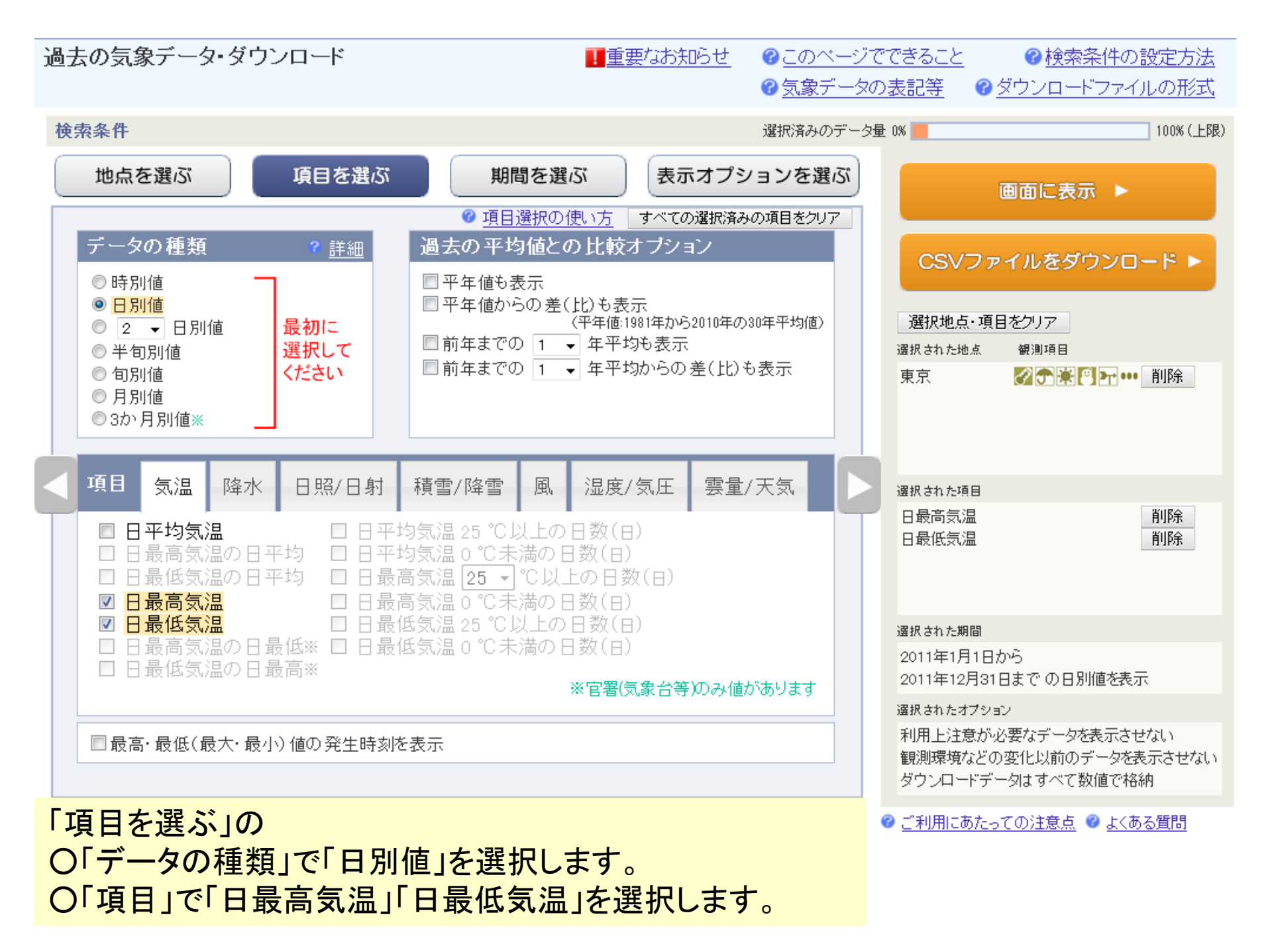

| 過去の気象データ・ダウンロード                                                                                                    | 要なお知らせ  @ このページで<br>@ <u>気象データ</u> の | でできること                                                              |  |  |  |
|----------------------------------------------------------------------------------------------------|--------------------------------------|---------------------------------------------------------------------|--|--|--|
| 検索条件                                                                                                    | 選択済みのデータ                             | 量 0% 📃 100% (上限)                                                    |  |  |  |
| 地点を選ぶ 項目を選ぶ 期間を選ぶ                                                                                                    | 表示オプションを選ぶ                           | 画面に表示 ▶                                                             |  |  |  |
| +to 88                                                                                                    | ❷ <u>期間選択の使い方</u>                    |                                                                     |  |  |  |
|                                                                                                    |                                      | CSVファイルをダウンロード ▶                                                    |  |  |  |
| <ul> <li>● 連続した期間で表示する</li> <li>最近1年</li> <li>2011 ▼ 年 1 ▼ 月 1 ▼ 日から</li> <li>2011 ▼ 年 12 ▼ 月 31 ▼ 日まで の 日別値を表示</li> </ul> |                                      | 選択地点・項目をクリア<br>選択された地点 観測項目<br>東京 <b>ジテ楽門子…</b> 削除                  |  |  |  |
| <ul> <li>○特定の期間を複数年分、表示する</li> <li>1 →月 1 →日から12 →月 31 →日の値を</li> <li>2011 →年から 2011 →年まで表示</li> </ul>                     |                                      |                                                                     |  |  |  |
|                                                                                                    |                                      | 選択された項目<br>日最高気温 削除                                                 |  |  |  |
|                                                                                                    |                                      | 日最低気温                                                               |  |  |  |
|                                                                                                    |                                      | 選択された期間                                                             |  |  |  |
|                                                                                                    |                                      | 2011年1月1日から<br>2011年12月31日まで の日別値を表示                                |  |  |  |
|                                                                                                    |                                      | 選択されたオプション                                                          |  |  |  |
|                                                                                                    |                                      | 利用上注意が必要なデータを表示させない<br>観測環境などの変化以前のデータを表示させない<br>ダウンロードデータはすべて数値で格納 |  |  |  |
| ○「期間を選ぶ」で「連続した期間で表示する」を選択します。 ■ ここでは、2011年1月1日~12月31日のデータを選択します。                                                           |                                      |                                                                     |  |  |  |

| 過去の気象データ・ダウンロード                                                                                                    | !重要なお知らせ                                     | <ul> <li></li></ul>  | <u>できること</u><br>表記等 ② <u>(</u>         | ② 検索条件の設定方法     ダウンロードファイルの形式                                |  |
|----------------------------------------------------------------------------------------------------|----------------------------------------------|----------------------|----------------------------------------|--------------------------------------------------------------|--|
| 検索条件                                                                                                    |                                              | 選択済みのデータ量            | 0%                                     | 100% (上限)                                                    |  |
| 地点を選ぶ 項目を選ぶ 期間を                                                                                                    | 選ぶ 表示オプシ                                     | ョンを選ぶ                | (                                      | 画面に表示 ▶                                                      |  |
| 利用上注意が必要なデータの扱い<br>統計値を求める際、統計のもととなる資料に大幅な(必要な資料の2<br><u>利用上注意が必要なデータは</u><br>◎ 値を表示(格納)する。ただし利用上注意が必要なことを示す情報<br>◎ <mark>値を表示(格納)しない。</mark>     | ♥ <u>表示オン</u><br>20%を超える)欠損があるため<br>gをつける。   |                      | CSVファ<br>選択地点・項目<br><sup>選択された地点</sup> | <ul> <li>イルをダウンロード ▶</li> <li>目をクリア</li> <li>観測項目</li> </ul> |  |
| <ul> <li>観測環境などの変化の前後で、値が不均質となった</li> <li>観測場所の移転、環境の変化、観測方法の変更などにより、その前</li> <li>●観測環境などの変化にかかわらず、すべての期間の値を表示(構示す情報をつける。</li> </ul>              | データの 扱い<br>1後で値が不均質となった場合<br>格納)する。ただしデータの不均 | 、<br>· 、<br>· で<br>で | 東京                                     | ▓ 予 兼 🖱 ႃ┳ 🚥 削除                                              |  |
| ●観測環境などの変化前の値を表示(格納)しない。 ダウンロードCSVファイルのデータ仕様                                                                                                    |                                              |                      | 選択された項目<br>日最高気温                       | 削除                                                           |  |
| <ul> <li>● すべて数値で格納(現象あり・なし情報、品質情報は数値で格納</li> <li>● 日付の形式</li> <li>● 日付リテラルで格納</li> <li>● 年月日などに分けて格</li> <li>● データ表示画面と同様に、数値以外の記号を含む</li> </ul> | <mark>))</mark><br>各納                        |                      | 日最低気温                                  | 削除                                                           |  |
|                                                                                                    |                                              |                      | 選択された期間                                |                                                              |  |
|                                                                                                    |                                              |                      | 2011年1月1日から<br>2011年12月31日までの日別値を表示    |                                                              |  |
| ■ 日内に唯日を表示(日方順連択(中)<br>■ 都道府県名を格納(CSVファイルダウンロード実行時)                                                                                               |                                              |                      | 選択されたオプショ                              | ν                                                            |  |
|                                                                                                    |                                              |                      | 利用上注意が必<br>観測環境などの<br>ダウンロードデー         | 2要なデータを表示させない<br>)変化以前のデータを表示させない<br>−タはすべて数値で格納             |  |
| 推奨ブラウザ: Microsoft Internet Explorer(最新版), Mozilla Firefox(最新版), Go                                                                                | oogle Chrome(最新版), Opera(語                   | 最新版) 🛛 💡             | ) <u>ご利用にあたっ</u>                       | ての注意点 🥝 <u>よくある質問</u>                                        |  |
| O表示オプションはユーザーの必要に                                                                                                    | こ応じて選択しま                                     | す。                   |                                        |                                                              |  |

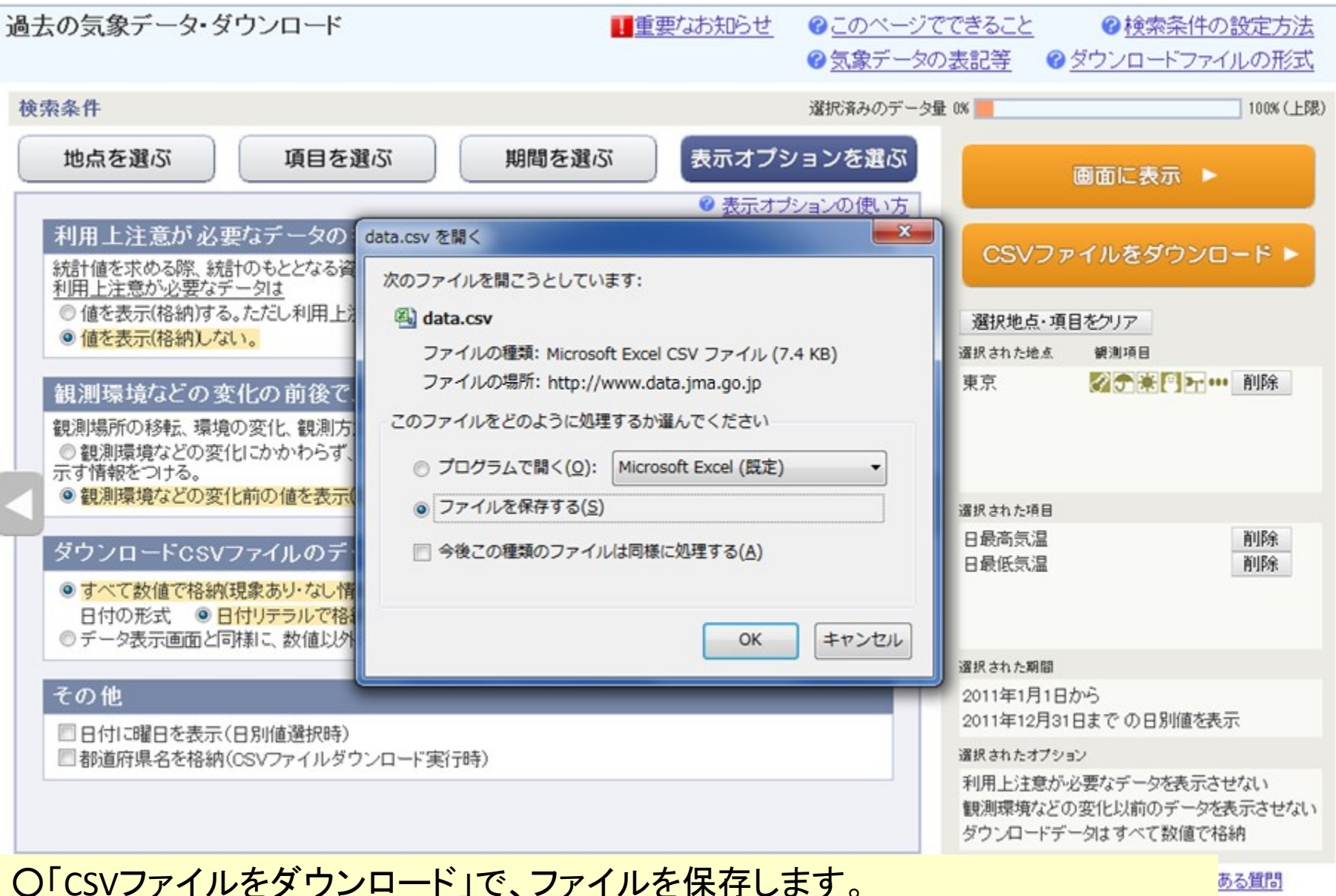

ある質問

**〇あとは、表計算ソフトでファイルを読み込み、また、手持ちのデータを入力し、** グラフ機能でグラフを描画します。